# User Guide for paying bill online using card (VISA/MASTERCARD)

To start, please visit OCBS Portal at <a href="https://ocbs.mofe.gov.bn">https://ocbs.mofe.gov.bn</a>

### STEP 1:

Click 'Login' button to view and pay bill.

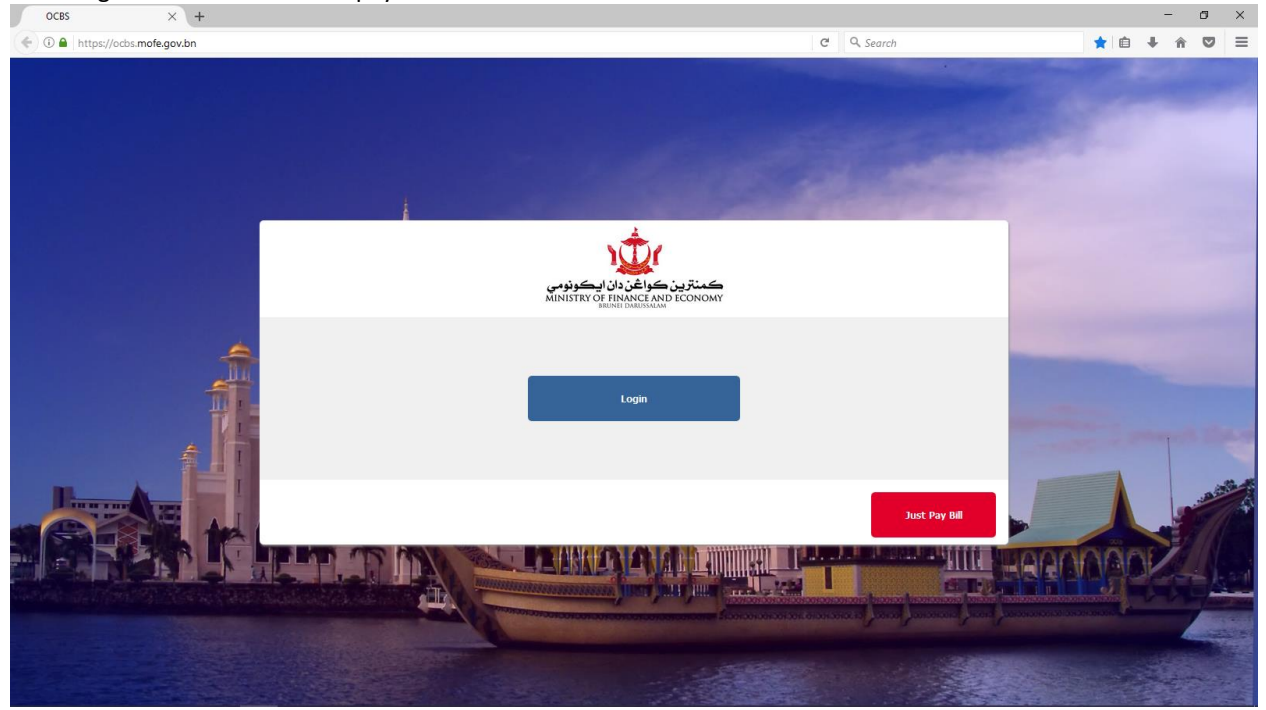

You will be redirected to Sign in via e-Darussalam page.

If your account is not activated, please drop by any NAM counters.

Alternatively, you can call Talian Darussalam 123 for instructions to activate your account.

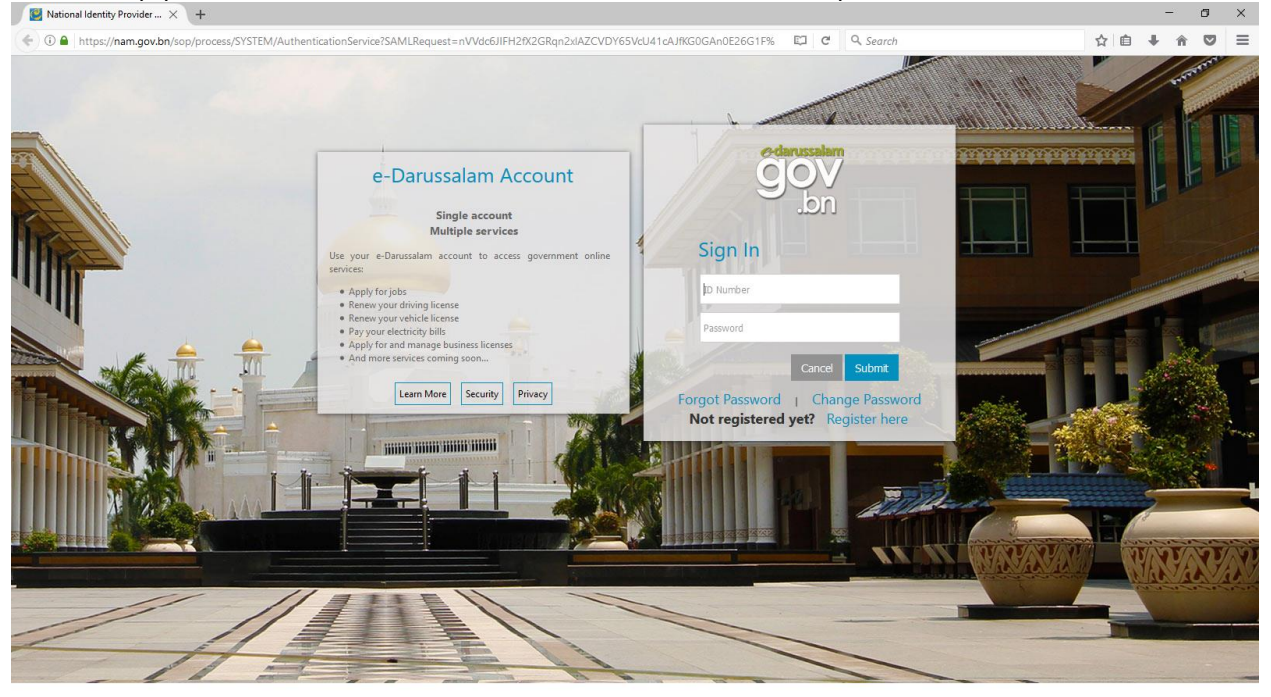

### STEP 2:

Once your e-Darussalam account is activated, enter your Username and Password. Click 'Submit' button.

National Identity Provider ... × +

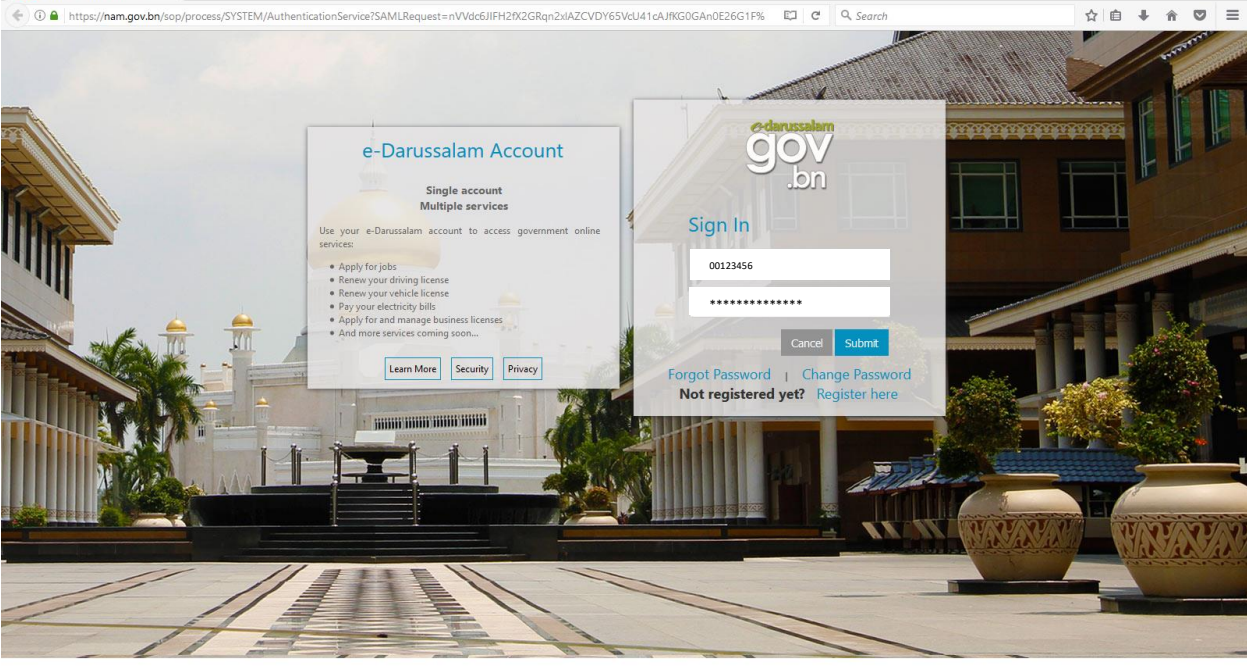

This is the Homepage showing the Next Bill Due and Total Outstanding.

From this screen, new bill has yet to be generated and hence, no outstanding amount to be paid.

| 🖉 🍲 ocbs |                  | × +             |                                |                                         |                            |     | - | ٥ | × |
|----------|------------------|-----------------|--------------------------------|-----------------------------------------|----------------------------|-----|---|---|---|
| €0       | https://ocbs.mof | e.gov.bn/portal |                                |                                         | C <sup>e</sup> Q. Search   | ☆ 自 | ∔ |   | ≡ |
| ٢(       | t                |                 | Home                           | Q                                       |                            |     | E | 3 | ^ |
|          | Home             |                 | <b>Up To Date</b><br>25-3-2020 |                                         | <b>\$0.00</b><br>25-3-2020 |     |   |   |   |
| E0<br>   | Bills<br>Pay     |                 | Next Due                       |                                         | Total Outstanding          |     |   |   |   |
|          | Transactions     |                 |                                | <b>Bills</b><br>No Outstanding Invoices |                            |     |   |   |   |
|          | Account.         |                 |                                |                                         |                            |     |   |   |   |
|          |                  |                 |                                |                                         |                            |     |   |   | ~ |

σ×

Alternatively, if you wish to pay extra or settle your bill, please navigate to Bills in left panel.

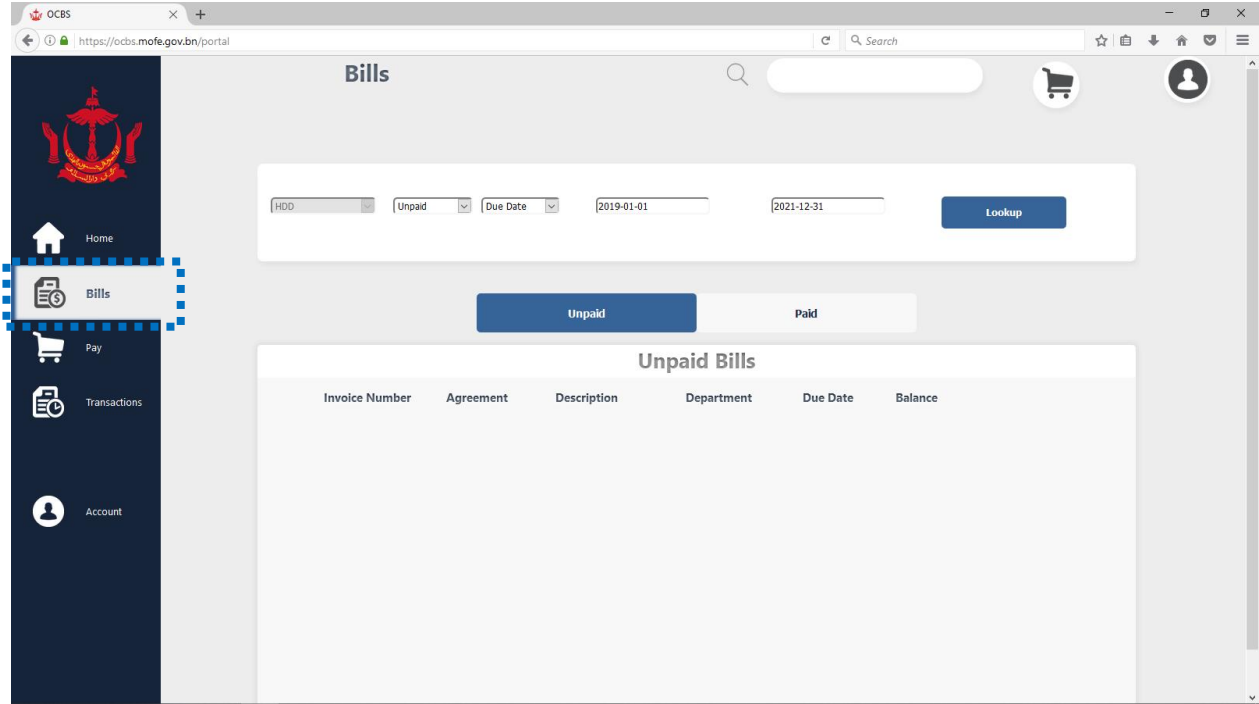

Click 'Paid' button to see a list of paid bills.

| 🖞 🕁 OCBS 🛛 🗙                                                                                                    | < +                     |                           |                    |        | - 0 ×   |
|----------------------------------------------------------------------------------------------------|-------------------------|---------------------------|--------------------|--------|---------|
| ( Interstition of the second second s | ov.bn/portal            |                           | C Q Search         | ☆自     | + ☆ ⊠ ≡ |
| ι<br>Φr                                                                                                    | Bills                   | Q                         |                    |        | 0       |
| Home                                                                                                    | HDD Unpad 🕑 (Due        | Date 🔽 [2019-01-01        | 2021-12-31         | Lookup |         |
| Bills                                                                                                    |                         | Unpaid                    | Paid               |        |         |
| Pay Pay                                                                                                    |                         | Unpaid Bills              | s                  |        |         |
| Transactions                                                                                                    | Invoice Number Agreemer | nt Description Department | t Due Date Balance |        |         |
| Account                                                                                                    |                         |                           |                    |        |         |
|                                                                                                    |                         |                           |                    |        |         |

#### A list of Paid Bills will be shown. de OCBS × + ٥ × 🗲 🛈 🖴 | https://ocbs.mofe.gov.bn/portal C Q Search ☆自∔合♡ $\equiv$ Bills 0 HDD Unpaid V Due Date V 2019-01-01 2021-12-31 Es Bills Unpaid Paid Bills Ð Issue Date Invoice Number Agreement Description Department Balance AZHWQ-1273-BTEB-0178 BM123 Skim Perumahan Negara Housing Development 2020-02-27 \$0.00 AZHWT-1730-NCZQ-0048 BM123 Skim Perumahan Negara Housing Development 2020-02-27 \$0.00 8

### STEP 3:

Click the available 'Pay Extra' button to pay monthly liable amount or amount to settle your bill.

| 🕖 🎪 ocbs |                  | × (+            |                      |           |                       |                     |            |         |           |     | -    | C) | × |
|----------|------------------|-----------------|----------------------|-----------|-----------------------|---------------------|------------|---------|-----------|-----|------|----|---|
| €0 🔒     | https://ocbs.mof | e.gov.bn/portal |                      |           |                       |                     | C Q Se     | arch    |           | ☆ 自 | ∔ n̂ | ◙  | ≡ |
|          | Ď٢               |                 | Bills                |           |                       | Q                   |            |         |           |     | e    | 3  | ^ |
| <b>^</b> | Home             |                 | HDD Unpaid           | V Due Di  | ate 🔽 (2019-01-01     |                     | 2021-12-31 |         | Lookup    |     |      |    |   |
| B        | Bills            |                 |                      |           | Unpaid                |                     | Paid       |         |           |     |      |    |   |
| È        | Pay              |                 |                      |           |                       | Paid Bills          |            |         |           |     |      |    |   |
|          | Transactions     |                 | Invoice Number       | Agreement | Description           | Department          | Issue Date | Balance |           |     |      |    |   |
|          |                  |                 | AZHWQ-1273-BTEB-0178 | BM123     | Skim Perumahan Negara | Housing Development | 2020-02-27 | \$0.00  | Pay Extra |     |      |    |   |
| 8        | Account          |                 | AZHWT-1730-NCZQ-0048 | BM123     | Skim Perumahan Negara | Housing Development | 2020-02-27 | \$0.00  | Pay Extra |     |      |    |   |
|          |                  |                 |                      |           |                       |                     |            |         |           |     |      |    |   |
|          |                  |                 |                      |           |                       |                     |            |         |           |     |      |    |   |
|          |                  |                 |                      |           |                       |                     |            |         |           |     |      |    | v |

Enter the monthly liable amount or amount to settle your bill. Click 'Confirm' button.

|          |                  |                |                   |                  | •          |              |         |         |           |     |      |   |   |
|----------|------------------|----------------|-------------------|------------------|------------|--------------|---------|---------|-----------|-----|------|---|---|
| 🖉 🎪 ocbs |                  | × +            |                   |                  |            |              |         |         |           |     | -    | ٥ | × |
| 🗲 🛈 🖴    | https://ocbs.mof | .gov.bn/portal |                   |                  |            |              | C 9, 56 | arch    |           | ☆ 自 | ∔ ∩î |   | ≡ |
| )(       | <b>D</b> r       |                | Bills             |                  |            | Q            |         |         |           |     | e    | • | ^ |
| ♠        |                  |                | (HDD Unpak        | d 🔍 Due Date 🗸   | 2019-01-01 | 2021-12-     | 31      |         | Lookup    |     |      |   |   |
|          |                  |                |                   | P                | ງay Amoເ   | int          |         |         |           |     |      |   |   |
| E        | Bills            |                |                   | Agreement Number |            | BM123        |         |         |           |     |      |   |   |
| È        |                  |                |                   | Total Remaining  |            | \$100.000.00 | . 1     | _       |           |     |      |   |   |
| Ð        |                  |                | Invoice Number    | _                |            |              | te      | Balance |           |     |      |   |   |
|          |                  |                | AZHWQ-1273-BTEB-C |                  | \$ 10      | 0.00         | 27      | \$0.00  | Pay Extra |     |      |   |   |
| 8        |                  |                | AZHWT-1730-NCZQ-( | Cancel           |            | Confirm      | 27      | \$0.00  | Pay Extra |     |      |   |   |
|          |                  |                |                   |                  |            |              |         |         |           |     |      |   |   |
|          |                  |                |                   |                  |            |              |         |         |           |     |      |   |   |
|          |                  |                |                   |                  |            |              |         |         |           |     |      |   |   |
|          |                  |                |                   |                  |            |              |         |         |           |     |      |   |   |
|          |                  |                |                   |                  |            |              |         |         |           |     |      |   |   |

# STEP 4:

Navigate to cart on top right of the page where you can see the selected bill. Click 'Checkout' button.

| 🖉 🍲 ocbs |                  | × +             |                      |           |                       |                     |            |            |                   | - 0   | × |
|----------|------------------|-----------------|----------------------|-----------|-----------------------|---------------------|------------|------------|-------------------|-------|---|
| € 0 🔒    | https://ocbs.mof | e.gov.bn/portal |                      |           |                       |                     | C Q        | . Search   | •••••••           | ∔ ☆ ♡ | ≡ |
| \$(      |                  |                 | Bills                |           |                       | Q                   |            |            | <b>₽</b><br>Cart  | 0     | ^ |
|          | 2000 C           |                 | (HDD Unpaid          | V Due D   | ate 🔽 (2019-01-01     | [                   | 2021-12-31 | AZHWQ-1273 | BTEB-0178 \$100.0 | 0     |   |
|          | ноте             |                 |                      |           |                       |                     |            |            |                   |       |   |
| EG       | Bills            |                 |                      |           | Unpaid                |                     | Paid       | Items      | Checkout          |       |   |
| Ì        | Pay              |                 |                      |           |                       | Paid Bills          |            |            |                   |       |   |
|          | Transactions     |                 | Invoice Number       | Agreement | Description           | Department          | Issue Date | Balance    |                   |       |   |
|          |                  |                 | AZHWQ-1273-BTEB-0178 | BM123     | Skim Perumahan Negara | Housing Development | 2020-02-27 | \$0.00     | Pay Extra         |       |   |
| 8        | Account          |                 | AZHWT-1730-NCZQ-0048 | BM123     | Skim Perumahan Negara | Housing Development | 2020-02-27 | \$0.00     | Pay Extra         |       |   |
|          |                  |                 |                      |           |                       |                     |            |            |                   |       |   |
|          |                  |                 |                      |           |                       |                     |            |            |                   |       |   |
|          |                  |                 |                      |           |                       |                     |            |            |                   |       | Ŷ |

This page shows the bill reference with amount to be paid.

|--|

| 🚽 🎪 OCBS                 | × (+             |                        |             |                      |          |         |                         |     |     | -   | 0   | × |
|--------------------------|------------------|------------------------|-------------|----------------------|----------|---------|-------------------------|-----|-----|-----|-----|---|
| 🗲 🛈 🖴   https://ocbs.mof | fe.gov.bn/portal |                        |             |                      |          |         | C <sup>e</sup> Q Search |     | ☆ 自 | + - | r 🛡 | ≡ |
|                          |                  |                        |             |                      |          |         |                         |     |     |     |     | ^ |
| NÔR                      |                  |                        |             |                      | (        | Confirm |                         | •   |     |     |     |   |
|                          |                  | Reference              | Description | Comment              | Tender   |         |                         | _   |     |     |     |   |
|                          | 12               | AZHWQ-<br>73-BTEB-0178 | BM123       | Agreement<br>Payment | \$100.00 |         |                         | - 1 |     |     |     |   |
| Home                     |                  |                        |             |                      |          |         |                         |     |     |     |     |   |
| ES Bills                 |                  |                        |             |                      |          |         | + 4 <b>0 0 0</b>        | _   |     |     |     | I |
| Pay                      |                  |                        |             |                      |          |         | \$100.0                 | 0   |     |     |     |   |
| Transactions             |                  |                        |             |                      |          |         |                         | _   |     |     |     |   |
|                          |                  |                        |             |                      |          |         | Proceed                 |     |     |     |     | I |
| Account                  |                  |                        |             |                      |          |         |                         | ra  |     |     |     |   |
|                          |                  |                        |             |                      |          |         |                         | - 1 |     |     |     |   |
|                          |                  |                        |             |                      |          |         |                         | - 1 |     |     |     |   |
|                          |                  | Cancel                 |             |                      |          |         |                         | - 1 |     |     |     | Ľ |
|                          |                  |                        |             |                      |          |         |                         |     |     |     |     | ~ |

## STEP 5:

Enter your card details and click 'Next' button to complete the payment process.

| https://pay.epgte/index1_A.py × +                                                   |                                                       |                                                                                    |          |   |   | -   | ٥ | × |
|-------------------------------------------------------------------------------------|-------------------------------------------------------|------------------------------------------------------------------------------------|----------|---|---|-----|---|---|
| ( ) A Ministry of Finance and Economy (BN) https://pay.epg.gov.bn/ecom/casconnect_c | onv/store_form_update/                                | ndex1_A.py C                                                                       | Q Search | ☆ | Ê | ∔ ń |   | ≡ |
|                                                                                     |                                                       | OCBS<br>ONE COMMON BILLING SYSTEM                                                  |          |   |   |     |   |   |
|                                                                                     | Item                                                  | Value                                                                              |          |   |   |     |   |   |
|                                                                                     | Total Amount(BND)                                     | \$100.00                                                                           |          |   |   |     |   |   |
|                                                                                     | Invoices                                              | AZHWQ-1273-BTEB-0178<br>(paying \$100.00 to biller Housing Development Department) |          |   |   |     |   |   |
|                                                                                     | Credit Card Details                                   |                                                                                    |          |   |   |     |   |   |
|                                                                                     | Credit Card Number<br>Expiry Date<br>CVV Number       | 4444 5678 8888 3456 ₽   01 ∨ 2020 ∨ ₽   123<                                       |          |   |   |     |   |   |
|                                                                                     | Accepted Cards                                        |                                                                                    |          |   |   |     |   |   |
|                                                                                     |                                                       | Next<br>Cancel & Return to Merchant                                                |          |   |   |     |   |   |
|                                                                                     | The card payment transact<br>Socket Layer (SSL) and 3 | ions done through this website are secured using Secure<br>-Secure technology.     |          |   |   |     |   |   |
|                                                                                     | PCIDSS                                                | PCI Compliant<br>Control Case<br>Cick to Validate                                  |          |   |   |     |   |   |
|                                                                                     |                                                       |                                                                                    |          |   |   |     |   |   |
|                                                                                     |                                                       |                                                                                    |          |   |   |     |   |   |

Upon successful payment, receipt will be shown as follow.

|      | Receipt #:           | St                | atus: APPROVED |               |
|------|----------------------|-------------------|----------------|---------------|
| Done | Invoice Number       | Comment           | Paid           | Print Receipt |
|      | AZHWQ-1273-BTEB-0178 | Agreement Payment | 100.00         |               |
|      |                      | Paid:             | \$100.00       |               |